# **Rechner- und Systemoptimierung** für die Benutzung von *WinPC-NC Light* und *WinPC-NC Economy*

Mit nachfolgendem Leitfaden beschreiben wir die Vorgehensweise, um ein bestehendes Windows XP-System soweit zu optimieren, daß die Echtzeitmodule von *WinPC-NC Light* und *Economy* ohne Probleme und ohne Störungen von anderen Prozessen laufen sollten.

Die gezeigten Screenshots stammen von einem Beispiel-Rechner und können von Ihren Systemen geringfügig abweichen. Weitere Abweichungen sind möglich, wenn sie nicht mit Windows XP sondern mit Windows 2000 arbeiten. Die grundsätzliche Vorgehensweise ist allerdings auf allen Systemen ähnlich. Falls Sie mit einzelnen Schritten nicht vertraut oder unsicher sind, ziehen Sie unbedingt einen erfahrenen Experten hinzu.

Wahrscheinlich sind nicht alle beschriebenen Schritte nötig. Bitte führen Sie diejenigen Aktionen aus, die Ihnen die größten Effekte versprechen und machen Sie ständig Versuche, um das Laufverhalten der Motoren und die Echtzeitansteuerung zu testen.

# 1. Firewall, Virenscanner und automatische Updates abschalten

Öffnen Sie unter *Start-Einstellungen* die *Systemsteuerun*g und wählen Sie dort *Sicherheitscenter*. Schalten Sie danach im Sicherheitscenter die interne Firewall, die automatischen Updates und den Virenscanner aus. Bestätigen Sie Ihre Aktion indem Sie das Sicherheitscenter wieder schließen.

# 2. Abschalten weiterer Hintergrunddienste

Öffnen Sie mit einem rechten Mausklick auf Arbeitsplatz und Eigenschaften das Fenster Systemeigenschaften und wählen Sie dort Systemwiederherstellung. Deaktivieren Sie die Systemwiederherstellung durch Setzen eines Hakens in der Checkbox.

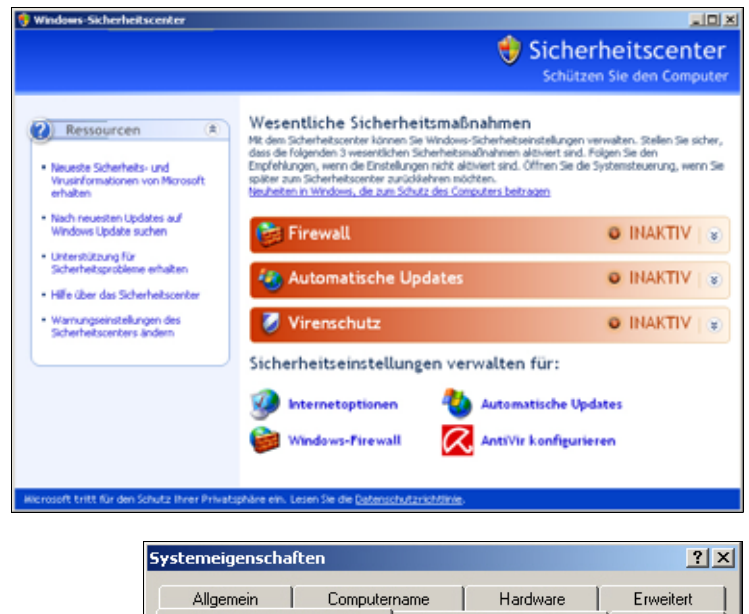

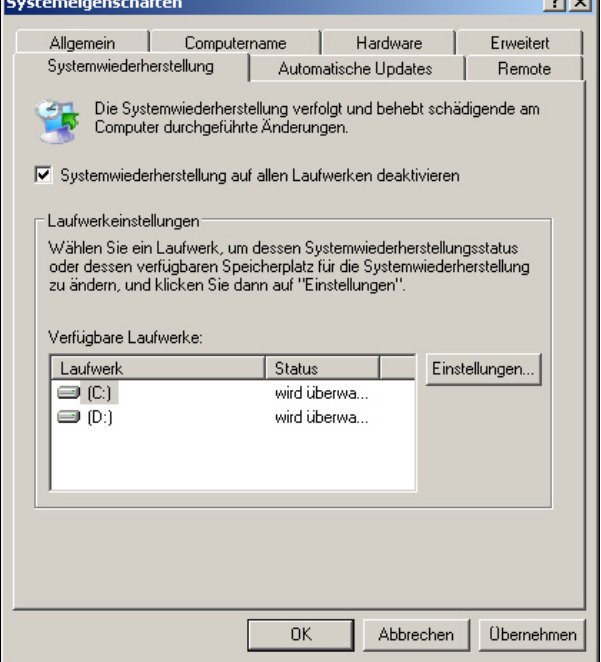

Wählen Sie weiter das Fenster *Erweitert* und dort *Fehlerberichterstattung*. Deaktivieren Sie dort die Fehlerberichterstattung für System und Programme.

| Systemeigenscha                                                                                                    | ften            |          |               |          | <u>? ×</u> |
|----------------------------------------------------------------------------------------------------|-----------------|----------|---------------|----------|------------|
| Allgemein                                                                                                    | Computer        | rname    | Hardw         | are      | Erweitert  |
| Systemwiederherstellung Automatische Updates Remote                                                                      |                 |          |               | Remote   |            |
| Legen Sie fest, wie dieser Computer von einem anderen Standort<br>verwendet werden kann.                                 |                 |          |               |          |            |
| Remoteuntersti                                                                                                    | itzung          |          |               |          |            |
| Ermöglicht d                                                                                                    | das Senden vo   | n Remote | unterstützung | gsangebo | oten       |
| Was ist Ren                                                                                                    | noteunterstützu | ung?     |               |          |            |
|                                                                                                    |                 |          |               | Erv      | veitert    |
| - Demokratiset                                                                                                    |                 |          |               |          |            |
|                                                                                                    |                 |          |               |          |            |
| Benutzern erlauben, eine Remotedesktopverbindung herzustellen                                                            |                 |          |               |          |            |
| Vollständiger Computername:                                                                                              |                 |          |               |          |            |
| Entwicklung                                                                                                    |                 |          |               |          |            |
| Was ist ein Remotedesktop?                                                                                               |                 |          |               |          |            |
| Remotebenutzer auswählen                                                                                                 |                 |          |               |          |            |
| Das Benutzerkonto muss über ein Kennwort verfügen, um eine<br>Remoteverbindung mit diesem Computer herstellen zu können. |                 |          |               |          |            |
| Der <u>Windows-Firewall</u> wird so konfiguriert, dass<br>Remotedesktopverbindungen mit diesem Computer zugelassen sind. |                 |          |               |          |            |
|                                                                                                    |                 |          |               |          |            |
|                                                                                                    |                 | OK       | Abt           | prechen  | Übernehmen |

Wählen Sie *Erweitert* und dann *Systemleistung* und *Visuelle Effekte*. Setzen Sie dort Visuelle Effekte für optimale Leistung.

| Systemeigenschaften                                                                                        | <u>?</u> ×            |  |  |  |  |
|----------------------------------------------------------------------------------------------------|-----------------------|--|--|--|--|
| Systemwiederherstellung Automatische Updates Allgemein Computername Hardware                               | Remote  <br>Erweitert |  |  |  |  |
| Fehlerberichterstattung                                                                                    | en                    |  |  |  |  |
| Sie können Softwarefehler an Microsoft<br>melden, um zur Verbesserung zukünftiger<br>Produkte beizutragen. | ıeller                |  |  |  |  |
| Fehlerberichterstattung deaktivieren                                                                       | ungen                 |  |  |  |  |
| Aber bei kritischen Fehlern benachrichtigen                                                                |                       |  |  |  |  |
| <ul> <li>Fehlerberichterstattung aktivieren für</li> <li>Windows-Betriebssystem</li> </ul>                 | ungen                 |  |  |  |  |
| Programme Programme auswählen                                                                              | g                     |  |  |  |  |
| OK Abbrechen                                                                                               | ungen                 |  |  |  |  |
| Umgebungsvariablen Fehlerberichter                                                                         | stattung              |  |  |  |  |
| OK Abbrechen                                                                                               | Übernehmen            |  |  |  |  |

Wählen Sie das Fenster *Remote* und deaktivieren Sie dort alle Funktionen indem Sie die Haken aus den Checkboxen entfernen.

| Leistungsoptionen                                                                                                    | <u>? ×</u> |
|----------------------------------------------------------------------------------------------------|------------|
| Visuelle Effekte Erweitert Datenausführungsverhinderung Wählen Sie die Einstellungen, die für Darstellung und Systemleistung auf dem Computer verwendet werden sollen.<br>© Optimale Einstellung automatisch auswählen<br>© Für optimale Darstellung anpassen<br>© Für optimale Leistung anpassen<br>© Benutzerdefiniert:                                                                                                    |            |
| <ul> <li>Allgemeine Aufgaben in Ordnern verwenden</li> <li>Animation beim Minimieren und Maximieren von Fenstern</li> <li>Durchsichtigen Hintergrund für Symbolunterschriften auf</li> <li>Durchsichtiges Auswahlrechteck anzeigen</li> <li>Fensterinhalt beim Ziehen anzeigen</li> <li>Für jeden Ordnertyp ein Hintergrundbild verwenden</li> <li>Kanten der Bildschirmschriftarten verfeinern</li> <li>Mausschatten anzeigen</li> <li>Menüelemente nach Aufruf ausblenden</li> <li>Menüs in Ansicht ein- bzw. ausblenden</li> </ul> |            |
| OK Abbrechen Überne                                                                                                    | hmen       |

Wählen Sie im gleichen Fenster unter *Leistungs*optionen den Reiter *Erweitert* und stellen Sie die Systemleistung optimiert für *Hintergrunddienste* und für *Systemcache* ein.

| Leistungsoptionen                                                                                                    |
|----------------------------------------------------------------------------------------------------|
| Visuelle Effekte Erweitert Datenausführungsverhinderung                                                                         |
| Prozessorzeitplanung                                                                                                    |
| Standardmäßig ist der der Anteil an Prozessorzeit zum<br>Ausführen von Programmen größer.                                       |
| Optimale Leistung anpassen für:                                                                                                 |
| C Programme       Hintergrunddienste                                                                                            |
| Speichernutzung                                                                                                    |
| Standardmäßig ist der Anteil an Arbeitsspeicher zum<br>Ausführen von Programmen größer.                                         |
| Optimale Leistung anpassen für:                                                                                                 |
| C Programme 💿 Systemcache                                                                                                    |
| Virtueller Arbeitsspeicher                                                                                                    |
| Eine Auslagerungsdatei ist ein Bereich auf der Festplatte, der<br>so verwendet wird, als ob es sich um Arbeitsspeicher handelt. |
| Gesamtgröße der Auslagerungsdatei 756 MB                                                                                        |
| fur alle Laufwerke:                                                                                                    |
|                                                                                                    |
|                                                                                                    |
|                                                                                                    |
|                                                                                                    |
| OK Abbrechen Übernehmen                                                                                                    |

# 3. Ändern der Anzeigeoptionen

Aktivieren Sie mit einem Rechtsklick der Maus auf den Desktop-Hintergrund die Anzeigeoptionen und wählen Sie unter *Designs* und *Darstellung* die Option *Windows - klassisch* 

| Eigenschaften von Anzeige                                                                                                    |
|----------------------------------------------------------------------------------------------------|
| Designs Desktop Bildschirmschoner Darstellung Einstellungen                                                                                                    |
| Ein Design ist ein Hintergrund, sowie ein Satz von Sounds, Symbolen<br>und anderen Elementen, mit dem Sie den Computer mit einem Mausklick<br>individuell gestalten können.<br>Design: |
| Windows - klassisch 💽 Speichern Löschen                                                                                                    |
| Beispiel:                                                                                                    |
|                                                                                                    |
| Aktives Fenster                                                                                                    |
| Normal Deaktiviert Ausgewählt                                                                                                    |
| Fenstertext                                                                                                    |
| 3                                                                                                    |
| OK Abbrechen Übernehmen                                                                                                    |

| Eigenschaften von Anzeige 🛛 💽 🗙                             |
|-------------------------------------------------------------|
| Designs Desktop Bildschirmschoner Darstellung Einstellungen |
| Inaktives Fenster                                           |
| Aktives Fenster                                             |
| Normal Deaktiviert Ausgewählt                               |
| Fenstertext                                                 |
|                                                             |
| Dialogfeld X                                                |
| OK OK                                                       |
|                                                             |
| Fenster und Schaltflächen:                                  |
| Windows - klassisch                                         |
| Farbschema:                                                 |
| Windows-Standard 💌                                          |
| Schrifteradt Effekte                                        |
| Normal Erweitert                                            |
|                                                             |
| OK Abbrechen Übernehmen                                     |

| Eigenschaften von Anzeige                                                                                                    |
|----------------------------------------------------------------------------------------------------|
| Eigenschalten von Anzeige     _f       Designs     Desktop       Bildschirmschoner     Darstellung       Einstellungen                                              |
| Hintergrund:                                                                                                    |
| Angler<br>Ausrichtung:<br>Blaues Fenster<br>Blütentraum<br>Dell<br>Stime                                                                                            |
| Desktop anpassen OK Abbrechen Übernehmen                                                                                                    |
| Eigenschaften von Energieoptionen                                                                                                    |
| Energieschemas Erweitert Ruhezustand USV                                                                                                    |
| Wählen Sie das Energieschema mit den am besten zu diesem<br>Computer passenden Einstellungen. Durch Ändern der<br>Einstellungen wird das gewählte Schema verändert. |
| Energieschemas                                                                                                    |
| Dauerbetrieb                                                                                                    |
| Speichern unter Löschen                                                                                                    |
| Einstellungen für Energieschema "Dauerbetrieb"                                                                                                    |
| Monitor ausschalten: Nie                                                                                                    |
| Festplatten ausschalten: Nie                                                                                                    |

Wählen Sie den Reiter *Desktop* und schalten Sie Hintergrundbilder ab und im Dialog *Bildschirmschoner* deaktivieren Sie bitte alle Funktionen des Bildschirmschoners, auch alle Funktionen und Zeiten im Feld *Energieverwaltung*. Am besten Sie wählen dort *Dauerbetrieb* und bei allen Abschaltzeiten und Funktionen die Einstellung *Nie*.

| Eigenschaften von | Anzeige                       |                                                                                  | ? ×        |
|-------------------|-------------------------------|----------------------------------------------------------------------------------|------------|
| Designs Desktop   | Bildschirmschoner             | Darstellung Einstellun                                                           | gen        |
|                   |                               |                                                                                  |            |
|                   | -                             | -                                                                                |            |
|                   |                               | 20 (a) (a) (a) (a) (a) (a) (a) (a) (a) (a)                                       |            |
|                   |                               | •                                                                                |            |
|                   | Table - Product in success    | 10 Marca                                                                         |            |
|                   | _                             | .0                                                                               |            |
| Bildschirmschone  | er                            |                                                                                  |            |
| (Kein)            |                               | Einstellungen Vors                                                               | chau       |
| Wartezeit: 2      | 0 🕂 Min. 🔲 Ken                | nworteingabe bei Reaktiv                                                         | vierung    |
| Energieverbrauc   | h überwachen                  | 2.0E                                                                             |            |
| Queres            | Klicken Sie a<br>Energieeinst | auf "Energieverwaltung",<br>ellungen für den Monitor<br>und damit Energie zu en: | um die     |
| 000               | anzupassen                    | Energieverwa                                                                     | Itung      |
|                   |                               |                                                                                  |            |
|                   | OK                            | Abbrechen                                                                        | Übernehmen |

| Auf desem Computer gespeicher                 | te Dateien          |                  |                            |            |
|-----------------------------------------------|---------------------|------------------|----------------------------|------------|
| Geneinsane Dateien von                        | igenschaften v      | un Lokaler D     | denträger (C)              | 212        |
| Colorada                                      | Algement Ext        | ai   Hardware    | Freigabe   Kontingent      |            |
| Festplatten                                   | 9                   | -                | allow of the same          |            |
| Ge Ge                                         | 24                  | 10000000         | 1914.6                     |            |
| Lokaler Datenträger Lokaler Date<br>(CI) (D1) | Fyer<br>Dateisystem | NTFS             | n low                      |            |
| Geräte mit Wechselmeden                       | E Balagter S        | peicher          | 11.109.715.968 Byles       | 10.3 GĐ    |
| <b>u</b> 0                                    | Field Spe           | scher            | 11.657.854.576 ByAre       | 10.8 GB    |
| A 🗳                                           | Spechel             | Apathil          | 22.767.570.944 Bytes       | 21,2.68    |
| 315 Oskette (A:) DVD-RW-Caul:                 |                     |                  |                            |            |
|                                               |                     |                  |                            |            |
| Wechseldaterträger Wechseldate<br>(III) (III) |                     | L                | Ment C Be                  | engen      |
| Netzlaufwerke                                 | T Ladveck I         | longeminnen, u   | n Speicherpliatz zu iparen |            |
| 9 9                                           | C. Ladwerk f        | ux ochmelle Diel | elauche indizieren         |            |
| Mark and Marcal (Mr.) . Do ad Marca           |                     | QK               | Abbrechen                  | Obernehmen |

### 4. Abschalten der Laufwerksindizierung

•

•

Übernehmen

Nie

Nie

ΟK

Abbrechen

Standby:

Ruhezustand:

Wählen Sie unter Arbeitsplatz nacheinander Ihre Festplattenlaufwerke mit einem Rechtsklick aus und öffnen Sie den Dialog Eigenschaften. Deaktivieren Sie die Funktion Laufwerk für schnelle Dateisuche indizieren.

### 5. Entfernen von überflüssigen Programmen und Diensten beim Systemstart

Wählen Sie unter *Start-Ausführen...* die Befehlszeile und geben Sie *msconfig* ein um ein Systemprogramm zu starten. Wählen Sie dort den Reiter *Dienste* und untersuchen Sie die Liste nach überflüssigen oder nicht

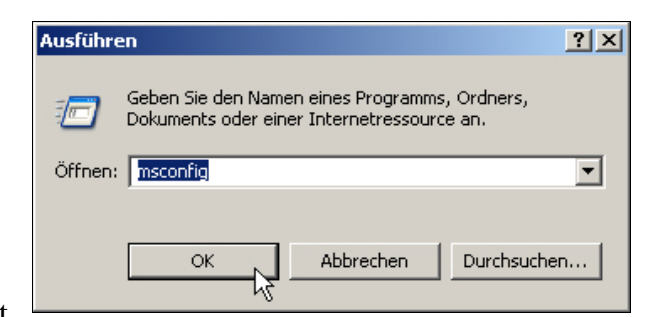

benötigten Diensten, die Sie dann idealerweise inaktiv schalten.

| 🔏 Systemkonfigurationsprogramm                     |                          | ×           |
|----------------------------------------------------|--------------------------|-------------|
| Aligemein SYSTEM.INE WINLINE BOOT.INE Dienste Syst | emstart   Tools          |             |
| Dienst Enforde                                     | rich Hersteller St       | atus 🔺      |
| Acronis Scheduler2 Service                         | Unbekannt Ge             | startet     |
| Gatewaydenst auf Anwendungsebene                   | Microsoft Corporation Ge | startet     |
| Ant/Vir Scheduler                                  | Avira GmbH Ge            | startet     |
| Ant/Vir PersonalEdition Classic Service            | AVIRA GribH Ge           | startet     |
| Anwendungsverwaltung                               | Microsoft Corporation Be | endet       |
| ASP.NET-Statusdenst                                | Microsoft Corporation Be | endet       |
| Windows Audio                                      | Microsoft Corporation Ge | startet     |
| Intelligenter Hintergrundübertragungsdienst        | Microsoft Corporation Be | endet       |
| Computerbrowser                                    | Microsoft Corporation Ge | startet     |
| Indexdenst                                         | Microsoft Corporation Be | endet       |
| COM+-Systemanwendung                               | Microsoft Corporation Be | endet       |
| Kryptografiedienste                                | Microsoft Corporation Ge | startet     |
| DCOM-Server-Prozessstart Ja                        | Microsoft Corporation Ge | startet 💌   |
| T Alle Microsoft-Dienste ausbiender                | Alle aktivieren Alle d   | kaktivieren |
| OK                                                 | Abbrechen Übernehmen     | Hilfe       |

Sichern Sie Ihre Einstellungen mit *Übernehmen* und *OK* und führen Sie einen Neustart am PC aus.

Gehen Sie in gleicher Weise unter dem Reiter Systemstart mit den automatisch ladenden Programmen vor. Deaktivieren Sie testweise einfach alle, die nicht benötigt werden oder deren Notwendigkeit und Zweck Sie nicht genau kennen

| Dock         CUtrograms/Lettike         HULI/SCFTWARE/Motor/Unit/Social           dimon         C/WHXDWS/system         HKCUS/SCFTWARE/Motor/Unit/Social           Total Commander         C/WHXDWS/system         HKCUS/SCFTWARE/Motor/Unit/Social           Schedibio         C/WHXDWS/system | Current/Inc.       |
|----------------------------------------------------------------------------------------------------|--------------------|
| dfmon Cl/WINDOWS/system HICU/SOFTWARE/Hicrosoft/Windows/<br>Total Commander Cl/WINGRA-1(bital Startup<br>schedisp Cl/Wingrame/semil SOFTWARE/Hicrosoft/Windows/Curre                                                                                                    | CurrentVer         |
| Total Commander C//REOGRA-1(kital Startup<br>schedibis *C//Inogrammer/Semail                                                                                                    |                    |
| schedrig "Criphogrammel/Semeil                                                                                                    |                    |
| Madahatan Chinasanal Acad Statistical International Academics                                                                                                    | treach             |
| Langericeor Child annel/chief 201 Langer far opport/annel/child                                                                                                    | dimeion(A)         |
| DLACTRLW C.(WINDOWS(System SOFTWARE)Microsoft(Windows)Current                                                                                                    | (Vitersion)(P)     |
| DM1.aurcher C//Programmel/Del/Me SOFTWARE/Microsoft//Windows/Curre                                                                                                    | dVersion)R.        |
| E_L200C2 CliphogrammelEPSON SOFTWAREIMbrosoft(Windows)Current                                                                                                    | <b>Cresson</b> (P) |
| fpdsp5a *Cr(WSNDOWS(Syste SOFTWARE)/Mcrosoft(Windows)/Curren                                                                                                    | Kiterskonijku      |
| Namd C:(wthDOWSlaystem SOPTWARE)Mcrosoft(Windows)Current                                                                                                    | Crieratori (R.     |
|                                                                                                    | 1000               |

# 6. Einstellung im BIOS des Rechners optimieren

Viele Einstellungen, die den Rechnerbetrieb im normalen Büroalltag beeinflussen, aber einen Echtzeitbetrieb stören könnten, sind bereits im BIOS des Rechners integriert. Um diese Einstellungen ändern zu können, müssen Sie den PC komplett herunterfahren oder neu starten und zu Beginn des BOOT-Vorgangs eine bestimmte Taste drücken. Normalerweise wird diese Taste angezeigt und es handelt sich entweder um (F2), um (Entf) oder um (F8).

Bitte gehen Sie bei Veränderung dieser Einstellung sehr sorgfältig vor und ziehen Sie am besten einen Experten hinzu. Die dargestellten Seiten und Anzeigen sind abhängig vom Hersteller des Rechners oder des BIOS und lauten nicht bei allen Rechnern gleich. Nachfolgende Tips dienen nur als Beispiele und Vorschläge für mögliche Optimierungen.

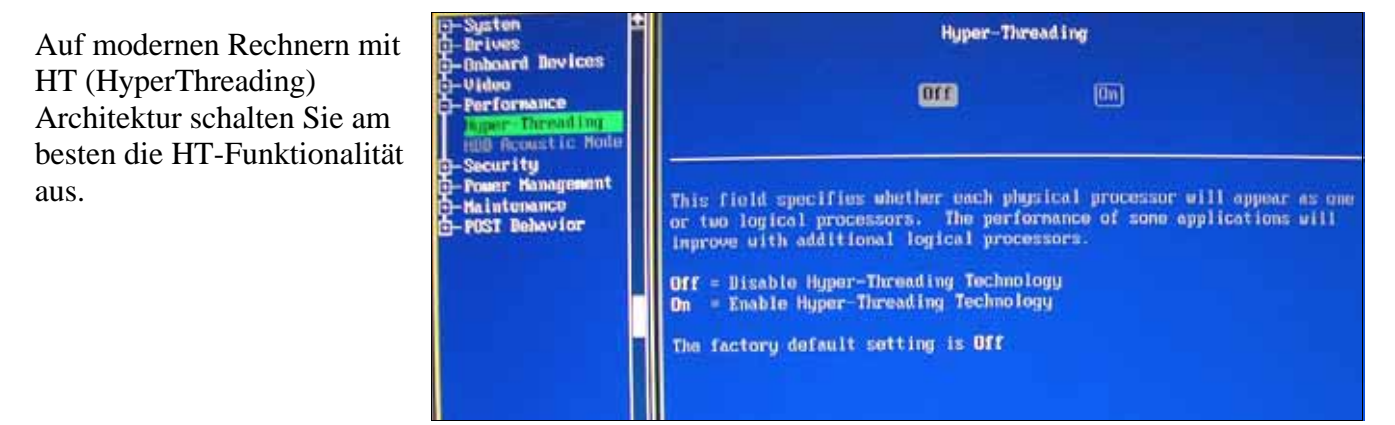

| Advanced                                                                             |                                 |                              |                                                |
|--------------------------------------------------------------------------------------|---------------------------------|------------------------------|------------------------------------------------|
| I/B Device Config                                                                    | puration                        |                              | Item Specifi                                   |
| Unboard FDC Swap A & B<br>Onboard Scrial Port 1                                      | [No<br>[3F8                     | [No Swap]<br>[3F8H/IRQ4]     |                                                |
| Onboard Serial Port 2<br>UART2 Use as<br>Unboard Parallel Fort<br>Farallel Port Pode | Normal<br>EPP<br>ECP<br>ECP+EPP | 1RQ31<br>ort1<br>1RQ71<br>[] | ECP or ECP+<br>lead you to DM<br>select entry. |
| <ul> <li>Onboard Peripheral Resource</li> <li>Onboard CIR 1/0</li> </ul>             | Cont Cont                       | abled]                       |                                                |

Bei den Einstellungen für den Modus der parallelen Schnittstelle wählen Sie am besten *Normal* oder *SPP* oder *Compatible mode*. Die Bezeichnung variiert von BIOS zu BIOS. Auf keinen Fall sollten Sie einen der modernen bidirektionalen Modi einstellen.

In den Einstellungen zum *Power Management* sollten Sie alle Möglichkeiten deaktivieren, also keinerlei Stromsparmechanismen aktiv lassen.

Weiterhin empfiehlt es sich, alle anderen Rechner- Komponenten wie etwa Modem, Sound, Netzwerke, USB-Schnittstellen usw. nur zu aktivieren, wenn sie auch tatsächlich benötigt werden. Alles andere kann abgeschaltet werden.

|                                                                                     | -                                                         | Item Specific Help                                                                                                    |
|-------------------------------------------------------------------------------------|-----------------------------------------------------------|----------------------------------------------------------------------------------------------------|
| Uiden Off Option<br>Uiden Off Method<br>HDD Tower Down<br>Sampend-to-BAM Capability | [Always On]<br>[Blank Screen]<br>[Disabled]<br>[Disabled] | <pre> (Enter&gt; to select the<br/>Power Saving Mode. Yp<br/>can select 'User Defi<br/>to go to the Suspend<br/>Mode entry below.</pre> |
| Suspend Mode<br>FMB Button < 4 Secs:<br>CFU Thermal Option                          | [Disabled]<br>[Soft Off]<br>[Throttle]                    |                                                                                                    |
| Fower Up Control<br>> HardWare Monitor                                              |                                                           | 1977                                                                                                    |

Alle Angaben erfolgten nach bestem Wissen und Gewissen und dienen nur als Vorschlag. Bitte gehen Sie bei Versuchen zur Rechneroptimierung sehr sorgfältig vor. Für weitere Vorschläge oder Erfahrungsberichte bei diesen Arbeiten sind wir immer dankbar.

04.07.08

Burkhard Lewetz Hard-Software Brückenstr. 7 D-88074 Meckenbeuren Info@Lewetz.de www.Lewetz.de